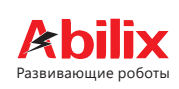

# Krypton Робот

## Руководство пользователя и.4

(Для моделей Krypton 0/Krypton 1/Krypton 2)

### Контроллер Krypton

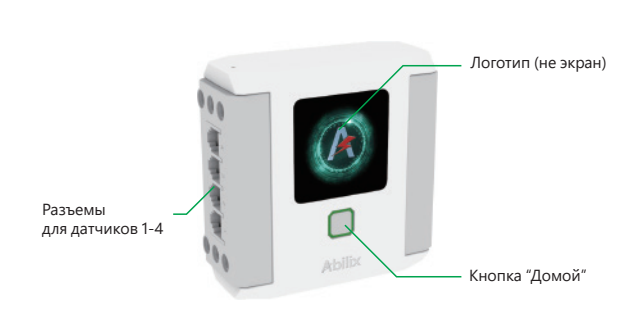

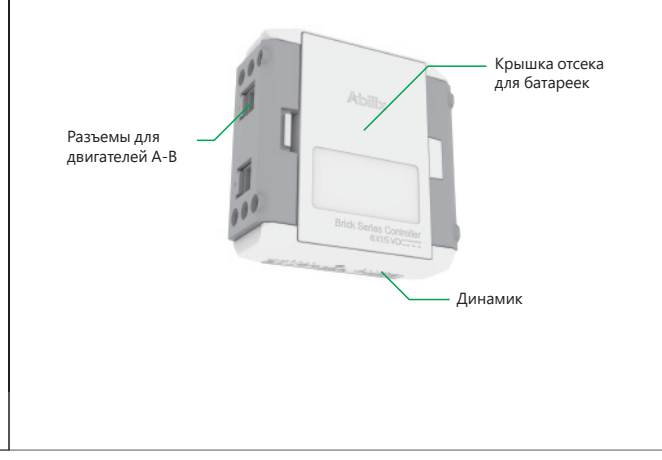

#### Знакомьтесь: Krypton

#### Установка батареек

Это устройство работает от 6 щелочных батареек АА 1,5 В. Батарейки устанавливаются в отсек для батареек на задней панели контроллера. Нажмите на защелку в боковой части отсека для батареек, чтобы открыть крышку, и установите 6 батареек в соответствии с полярностью, указанной на схеме внутри отсека для батареек. Обратите внимание: полярность батареек должна соответствовать полюсам контактов, обозначенным в отсеке для батареек.

Запуск: нажмите на кнопку на корпусе контроллера и удерживайте ее нажатой в течение 3 секунд, а затем отпустите, услышав звуковой сигнал включения модуля. Запуск устройства завершится, когда светодиодный инликатор начнет светиться ярко или медленно мигать.

Выключение: нажмите на кнопку на корпусе контроллера и удерживайте ее нажатой в течение 3 секунд, а затем отпустите, когда погаснет светодиодный индикатор. Устройство будет полностью выключено, когда прозвучит звуковой сигнал отключения модуля.

| п | рило | же | ния |
|---|------|----|-----|

| Abilix Apps                       | Приложения из Abilix Apps Store (только для системы<br>Android), такие как Meet Krypton, Krypton Project<br>Programming, Krypton Scratch и Krypton Chart.                                                                                                    |
|-----------------------------------|----------------------------------------------------------------------------------------------------|
| Krypton Virtual<br>Brain          | Симуляция системы управления Krypton на мобиль-<br>ных устройствах для запуска модифицированных<br>программ и ознакомления с системой управления.                                                                                                    |
| Meet Krypton                      | Приложение, позволяющее пользователям изучить<br>функции компонентов Krypton.                                                                                                    |
| Krypton<br>Project<br>Programming | В этом приложении представлены проекты моделей,<br>которые пользователи могут собирать как конструктор<br>с 3D-анимацией. Пользователи могут сами создавать<br>программы в приложении, используя движущиеся<br>модули, а затем тестировать их, отлаживать и запускать<br>рабочие программы в сети. |

| Krypton Scratch | Модульный инструмент<br>подростков. Пользовате<br>программы, перетаскива<br>программные модули. С<br>отлаживать и запускать в |
|-----------------|----------------------------------------------------------------------------------------------------|
| Krypton Chart   | Приложение для карточ<br>Созданные программы<br>запускать в среде Krypto                                                      |
|                 |                                                                                                    |

Πр

#### Загрузка приложений

Пользователи Android могут загрузить из Abilix Apps дополнительные приложения для программирования Пользователи iOS могут найти приложения для программирования в App Store.

| Название                       | Загрузка                                                                                                    | Совместимые<br>устройства           |
|--------------------------------|----------------------------------------------------------------------------------------------------|-------------------------------------|
| Abilix Apps                    | Android: загрузите приложения из<br>Baidu App Store или Android<br>Market, или отсканируйте QR-код<br>слева для загрузки.                                                    |                                     |
| Krypton Virtual<br>Brain       |                                                                                                    | Мобильные<br>телефоны<br>и планшеты |
| Meet Krypton                   | <ol> <li>Android: для загрузки<br/>приложения найдите его название<br/>в Abilix Apps.</li> <li>iOS: для загрузки приложения<br/>найдите его название в App Store.</li> </ol> |                                     |
| Krypton Project<br>Programming |                                                                                                    |                                     |
| Krypton Scratch                |                                                                                                    |                                     |
| Krypton Chart                  |                                                                                                    |                                     |
| -                              |                                                                                                    |                                     |

iPad: iOS 9.0 и выше; iPad 4/iPad mini и более современные iPhone: iOS 9.0 и выше; iPhone 6 и более современные Планшеты Android: минимально разрешение экрана 1280x800 модели Телефоны Android: минимально разрешение экрана 1280x720

www.abilix.com

#### Подключение контроллера

Контроллер Krypton может только запускать программы в сети или полностью функционировать после подключения к мобильному устройству через маршрутизатор. После первого подключения и настройки контроллер будет использовать эту конфигурацию подключения по умолчанию.

| Первое<br>подключение<br>(конфигурация) | <ol> <li>Подключите свое мобильное устройство<br/>к маршрутизатору (Wi-Fi точке доступа или роутеру).</li> <li>Запустите контроллер. Когда светодиодный<br/>индикатор станет красным, подключите контроллер<br/>к маршрутизатору.</li> <li>Залустите приложение и выберите Krypton 0, Krypton 1<br/>или Krypton 2.</li> <li>Целкните по значку подключения для поиска<br/>контроллера. Когда контроллер будет обнаружен,<br/>щелкните по кнопке конфигурации + в правом верхнем<br/>углу, чтобы добавить устройство.</li> <li>Когда светодиодный индикатор станет красным,<br/>щелкните по кнопке «Далее».</li> <li>Ведите пароль маршрутизатора и щелкните по кнопке<br/>«Далее». Дождитесь установки соединения. Когда<br/>соединение будет установки соединения. Когда<br/>соединение будет установки соединения. Когда<br/>соединение будет установки соединения. При выборе<br/>светодиодный индикатор станет зеленым.</li> <li>Выберите контроллер для подключения. При выборе<br/>сеотодиодный индикатор мать зеленым.</li> <li>Вкогда соединение будет установки соединетия.</li> <li>Висерите контроллер для подключения.</li> <li>Вогра соединение будет соя будет мигать зеленым.</li> <li>Виста соединение будет установки соединения.</li> <li>Висерите контроллер для подключения.</li> <li>Висерите контроллер для подключения.</li> <li>Висерите контроллер карарсом будет мигать зеленым.</li> <li>Висерите контроллер соя будет мигать зеленым.</li> <li>Висерите контроллер соя будет мигать зеленым.</li> <li>Висерите контроллер соя будет мигать зеленым.</li> <li>Висерите контроллер соя будет мигать зеленым.</li> <li>Висерите контроллер соя будет мигать зеленым.</li> <li>Висерите контроллер соя будет мигать зеленым.</li> <li>Висерите контроллер соя будет мигать зеленым.</li> <li>Висерите контроллер соя будет мигать зеленым.</li> <li>Висерите контроллер соя будет мигать зеленым.</li> <li>Висерите контроллер соя будет мигать зеленым.</li> <li>Висерите контролери соя будет мигать зеленым.</li> <li>Висерите контролери соя буде</li></ol> |
|-----------------------------------------|----------------------------------------------------------------------------------------------------|
|-----------------------------------------|----------------------------------------------------------------------------------------------------|

| Повторное<br>подключение | После запуска контроллера светодиодный индикатор будет<br>медленно мигать красным, показывая, что контроллер<br>пыгается подключтеля к маршрутизатору.<br>ВАЖНО! При подключении к новому маршрутизатору,<br>точке доступа (или при подключении к старому<br>маршрутизатору, но с новыми параметрами) потребуется<br>повторить шаги по первому подключению (конфигурации).<br>Когда светодиодный индикатор станет зеленым,<br>приступайте к подключению:<br>1. Подключите свое мобильное устройство к<br>маршрутизатору.<br>2. Запустите приложение и выберите Кrypton 0, Krypton 1<br>или Krypton 2.<br>3. Щелкните по значку подключения для поиска контроллера.<br>На вкране появатся IP-адреса обнаруженных контроллеров.<br>4. Выберите контроллер. При выборе светодиодный<br>индикатор на контроллере с соответствующим IP-адресом<br>будет мигать зеленым. Щелкните по кнопке «Подключить».<br>5. Когда соединение будет установлено, раздастся звуковой<br>сигнал. |
|--------------------------|----------------------------------------------------------------------------------------------------|
| Сброс                    | Нажмите и удерживайте клавишу «Домой» на контроллере<br>(10 секунд). Когда прозвучит голосовая команда<br>и свегодиодный индикатор загорится красным, робот будет<br>возвращен к заводским настройкам. Пожалуйста,<br>воспользуйтесь соответствующим разделом в инструкции<br>для первой настройки робота.                                                                                                    |

#### Сигналы светодиодного индикатора на контроллере

Красный: стандартные заводские настройки, требуется конфигурация. Мигает красным: контроллер подключается к маршрутизатору.

Мигает зеленым: контроллер выбран в приложении

Зеленый: контроллер подключен к маршрутизатору или мобильному устройству. Решение проблем

#### Проблемы Возможная причина Решение Заменен маршрутизатор Сбросьте настройки Индикатор на контроллере Изменен пароль на медленно Сбросьте настройки маршрутизаторе мигает красным Найдите место с лучшим Слабый сигнал WiFi качеством сигнала WiFi

| Контроллер не<br>запускается        | Недостаточный заряд<br>батареи | Замените батарейки                 |
|-------------------------------------|--------------------------------|------------------------------------|
| Контроллер<br>не работает<br>в сети | Потеряно соединение            | Восстановите<br>подключение к сети |

#### Обновление встроенного программного обеспечения

Убедитесь, что ваше мобильное устройство подключено к сети Интернет, запустите приложение и установите соединение с контроллером Krypton. Если будет обнаружена более новая версия встроенного программного обеспечения (прошивки), в приложении появится подсказка с предложением обновить его. Щелкните по кнопке «OK» для обновления. Обновление программного обеспечения занимает некоторое время. Убедитесь, что заряда батареек в контроллере и на мобильном устройстве, с которого происходит обновление, достаточно и подождите

#### Батарейки: меры предосторожности

- Для работы устройства требуется 6 щелочных батареек АА 1,5 В.
   Устанавливая батарейки, соблюдайте полярность: полюса должны соответствовать
- обозначениям в отсеке для батареек.
- Не используйте вместе батарейки разного типа или новые и старые батарейки.
   Используя перезаряжаемые батарейки, заряжайте их совместимым зарядным устройством
- и под присмотром взрослых. Не подзаряжайте батарейки во время использования продукта.
- Не пытайтесь заряжать обычные щелочные батарейки или уже заряженные перезаряжа 5. Когда запас энергии в батарейках истощится, откройте отсек для батареек и извлеките их
- из устройства, а затем вставьте новые батарейки. 4тобы не повредить устройство, извлекайте батарейки, когда оно не используется.
   Не используйте поврежденные батарейки.
- 8. Во избежание короткого замыкания и повреждения робота не допускайте прямого контакта
- контактов в отсеке для батареек с токопроводящими матери 9. Во избежание корот коптактов в отсях для овагресь стокопроводящими материалами. 9. Во избежание короткого замыкание не допускайте попадания жидкостей на контроллер или в отсек для батареек, а также на любые датчики, моторы и прочие электронные компоненты
- в комплекте

#### Гарантия на 1 год

Abilix гарантирует, что в течение 1 года с даты покупки все устройства, компоненты и аксессуары не проявят дефектов материала или изготовления. Гарантия Abilix не распространяется на случаи нормального износа или повреждения, вызванные небрежным обращением или нецелевым портального или пореждения, раздения, раздения органально порежлым оррадством или переклами использованием. Для гарантийного обслуживания свяжитесь со службой поддержки пользователей Abilix по гелефону или обратитесь в розничный магазин, тортующий продукцией Abilix, или к официальному торговому представителю Abilix. Доступные сервисы различаются нали, или софициальному горговому представителю чалисе доступные серонае различаются в разных странах и регионах. Получив от вас правильно составленное обращение в связи с гарантийным случаем, Abilix обеспечит возврат, ремонт или возмещение стоимости дефектного продукта Krypton.

По вопросам поддержки, пожалуйста, обращайтесь в уполномоченную организацию.

иание! Не для детей младше 3 лет! Использовать только под непосредственным наблюдением взрослых. Хранить в недоступном для детей месте! Сделано в КНР. Сделано в КНР. Изготовитель: Шакнай Партнерикс Роботикс Ко. Лтд. Адрес изготовителя: КВ этаж, здание 90, Норс Цинныхку Рд#1122, Шакнай, Китай 200233. Импортер (уполномочен на прием претензий): ООО «Колитания Софт Клаб. 1910/1, г. Москва, Б. Толаначевский пер., д.S. стр.1, этаж, 6, пол. 1,

комн. 11. Телефон импортера: +7 (495) 644-33-33. Для детей от 8 лет.

для детей от в лет. Дата изготовления: март 2018 года. Гарантия: 1 год со дня продажи в розничной сети. Срок эксплуатации: 2 года.

Характеристики, цвет и комплектация могут отличаться от представленных на

. иллюстрациях

Правила хранения

Правила перевозки

батарей)

длительное воздействие прямых солнечных лучей.

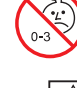

Рекомендовано для детей в возрасте 8 лет и старше. В случае невыполнения указаний инструкции пользователь игрушки может подвергаться опасности.

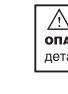

г программирования для ели могут создавать зая и комбинируя готовые озданные программы можно в сети.

чного программирования. 1 можно отлаживать и on Virtual Brain.

айте www.abilix.com/support/Krypto

Робот Abilix необходимо хранить в сухом, труднодоступном для детей месте. Недопустимо

дипеланое возденения: от -10 °C до +40 °C Температура эксплуатации: от 0 °C до +35 °C (при низкой температуре разряд батареи будет происходить быстрее, что является нормой и технической особенностью аккумуляторных

Отключить все электронные части робота, отключить батареи (аккумулятор) от блока управления, разобрать все элементы и аккуратно сложить все таким образом, чтобы на отдельные элементы не было давления, трения между электронными компонентами Таким образом вы обезопасите робота от поломок во время транспортировки

По истечении срока службы прибор должен подвергаться утилизации в соответствии ами, правилами и способами, действующими в месте утилизации.

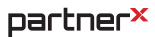

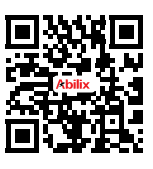

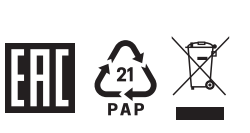

А внимание! опасность удушения: мелкие детали. Не давать детям до 3 лет. 物料名称:K012号产品使用手册EN 版本:v1.4 图号:KEN-GD-04

制作要求: 工艺:四折页,105g铜版纸,双面彩打 尺寸:88\*125mm